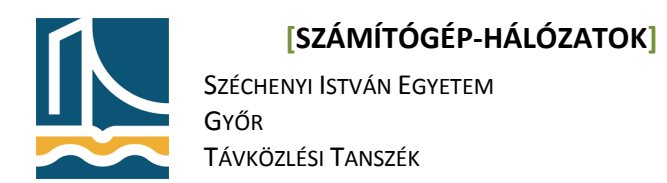

### Mérési utasítás

#### SMTP, POP3, FTP protokollok

Mérés célja:

A levelező illetve fájlátviteli protokollok vizsgálata, működésének elsajátítása.

Amennyiben szüksége van rá, használja a mérés során a tárgy honlapján található "Hálózati alkalmazások" című jegyzet anyagát és/vagy az órai jegyzetét!

## Feladat:

Lépjen be diak felhasználóként (login/pass: diak/diak)!

A következő eljárásokban a teljes SMTP levélküldést és POP3 levélelérési eljárásokat próbáljuk ki.

## SMTP megismerése.

1. feladat

Telnet segítségével a saját gépe (localhost) 25-ös portjára belépve írjon levelet a saját számítógép és a tanári gép (teacherb) root felhasználójának az alábbi paraméterek alapján:

A protokollban szereplő küldő (envelope sender): diak@fekete<gépszám>.tilb.sze.hu A protokollban szereplő 1. címzett (envelope recipient): root@teacherb.tilb.sze.hu A protokollban szereplő 2. címzett (envelope recipient): root@fekete<gépszám>.tilb.sze.hu A levélben megjelenő tárgy: proba\_fekete<gépszám> A levélben megjelenő küldő: diak@fekete<gépszám> A levélben megjelenő címzett: meresvezeto A levélben megjelenő tartalom: név, NEPTUNKÓD

2. feladat

Küldjön egy levelet egy hagyományos levelező programmal (pl. mutt) is a saját számítógépe root felhasználójának; itt a levél tárgya "2. proba" legyen, a levél törzsébe a saját nevét írja!

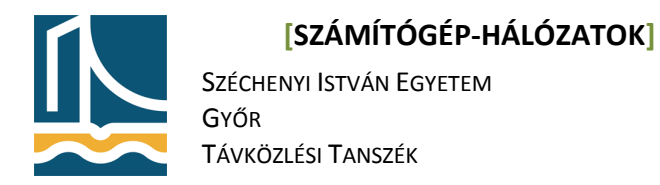

# POP3 megismerése

## 3. feladat

Telnet segítségével lépjen be a saját számítógépe 110-es portjára és root felhasználóként autentikálva magát nyissa meg az előbb elküldött leveleket! Vizsgálja meg és a jegyzőkönyvben rögzítse, milyen különbségeket talált a fejészükben, majd törölje őket!

## FTP fájlátvitel megismerése

A következőkben az FTP fájlátvitelt vizsgáljuk meg közelebbről.

### 4. feladat

ftp parancs segítségével lépjen be anonymous felhasználóval az ftp.tilb.sze.hu gépre, és töltse le a feladat.txt-t, majd nyissa meg a file-t cat segítségével.